## PRISIJUNGIMO PRIE HIGIENOS INSTITUTO NUOTOLINIŲ MOKYMŲ PLATFORMOS VADOVAS

- 1. Nuotolinių mokymų platformą galite pasiekti adresu https://emokymai.hi.lt/
- 2. Atsidariusiame nuotolinių mokymų lange paspauskite Prisijungti (1 pav.)

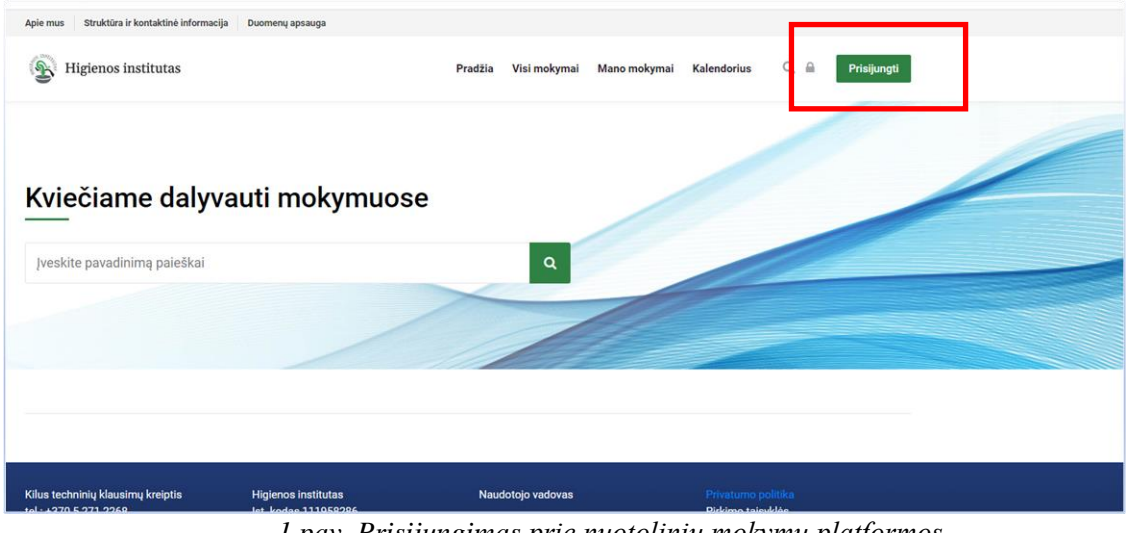

1 pav. Prisijungimas prie nuotolinių mokymų platformos

3. Pasirinkite vieną iš prisijungimo variantų (2 pav.). Jei jau turite prisijungimo duomenis juos įveskite, jei ne – turite susikurti naudotojo paskyrą rinkdamiesi *Kurti naują paskyrą*.

| Apie mus Struktūra ir kontaktinė informacija Duomenų apsau               | ıga                                                                                                    |                                                       |
|--------------------------------------------------------------------------|----------------------------------------------------------------------------------------------------|-------------------------------------------------------|
| Higienos institutas                                                      | Pradžia Visi mokymai Mano                                                                                        | o mokymai Kalendorius Q Prisijungti                   |
| Prisijungti prie svetainės                                               |                                                                                                    |                                                       |
| Pagrindinis 🏷 Prisijungti prie svetalnės                                 |                                                                                                    |                                                       |
| Prisijungti                                                              | Ar jūs čia pirmą kartą?                                                                                          |                                                       |
| Naudotojo vardas                                                         | Sveiki! Norėdami prisijungti prie Higienos instituto n<br>turite susikurti naudotojo paskyrą. Štai ką reikia dar | mokymų platformos ir dalyvauti mokymuose Jūs<br>ryti: |
| Slaptažodis                                                              | 1. Spauskite Kurti naują paskyrą ir užpildykite registra                                                         | racijos formą.                                        |
| Pamiršote savo naudotojo vardą ar slaptažodį?                            | 2. Jūsų nurodytu el. pašto adresu gausite laišką.                                                                |                                                       |
| Prisijungti                                                              | <ol> <li>Perskaitykite šį laišką ir paspaudę ant nuorodos lai</li> </ol>                                         | aiške patvirtinsite savo paskyrą.                     |
| Kai kuriuose kursuose galima svečio prieiga                              | Prie mokymų platformos galėsite prisijungti įvesdam<br>registracijos formoje).                                   | ni savo naudotojo vardą bei slaptažodį (kurį nurodėte |
| Svečio prieiga                                                           | Kurti naują paskyrą                                                                                              |                                                       |
| Naršyklėje turi būti įjungti slapukai. <mark>Slapukų pranešimas</mark> . |                                                                                                    |                                                       |
|                                                                          |                                                                                                    |                                                       |
|                                                                          |                                                                                                    |                                                       |

2 pav. Prisijungimo būdai

4. Jei pasirinkote *Kurti naują paskyrą,* atsidariusiame lange užpildykite registracijos formą (3 pav.)

| Apie mus Struktūra ir kontaktinė informacija Dr | omeny apsauga                                                                                                    |
|-------------------------------------------------|----------------------------------------------------------------------------------------------------|
| Higienos institutas                             | Pradžia Visi mokymai Mano mokymai Kalendorius 🔍 🗎 Prisijungti                                                                                                    |
| Nauja paskyra                                   |                                                                                                    |
| Pagrindinis > Prisijungti > Nauja paskyra       |                                                                                                    |
|                                                 | Nauja paskyra         Naudotojo vardas •         Slaptažodyje turi būti bent 8 simbolis (-lai), bent 1 skaitmuo (-enys), bent 1 mažoji (-osios) raidė (-s)         Slaptažodyje turi būti bent 8 simbolis (-lai), bent 1 skaitmuo (-enys), bent 1 mažoji (-osios) raidė (-s)         Slaptažodyje turi būti bent 8 simbolis (-lai), bent 1 skaitmuo (-enys), bent 1 mažoji (-osios) raidė (-s)         Slaptažodyje turi būti bent 8 simbolis (-lai), bent 1 didžioji (-iosios) raidė (-s)         Slaptažodyje turi būti bent 8 simbolis (-lai), bent 1 skaitmuo (-enys), bent 1         I mažoji (-osios) raidė (-s)         El pašto adresas •         I         Vardas •         I         Pavardė • |

3 pav. Registracijos forma

- 4.1. Registracijos formoje:
  - Sukurkite savo naudotojo vardą ir slaptažodį;

SVARBU. Slaptažodis turi atitikti šiuos reikalavimus:

- turi būti ne trumpesnis nei 8 simboliai;
- turi būti bent vienas skaičius (0–9);
- turi turėti bent vieną mažąją raidę (a–z);
- turi turėti bent vieną didžiąją raidę (A–Z).
- Įveskite <u>savo (ne bendro naudojimo)</u> elektroninio pašto adresą;
- Nurodykite savo vardą ir pavardę;

**SVARBU.** Registracijos formoje pateikti duomenys bus naudojami generuojant elektroninius pažymėjimus, todėl vardą ir pavardę rašykite lotyniškais rašmenimis kaip nurodyta asmens dokumente.

- Nurodykite savo gimimo datą bei kitus reikiamus asmens duomenis.
- 4.2. Registracijos formoje būtina užpildyti visus laukus, pažymėtus šauktuku 🕕
- 4.3. Įsitikinę, kad teisingai užpildėte laukus, spauskite Kurti naują mano paskyrą.

4.4. Į elektroninį paštą, kurį nurodėte registracijos metu, gausite nuorodą, kurią paspaudę patvirtinsite savo registraciją. Laiškai kartais perkeliami į Šlamšto (angl. *Spam*) katalogą, todėl prašome patikrinti ir jį.

4.5. Kitą kartą jungiantis prie nuotolinių mokymų platformos, rinkitės *Prisijungti* (2 pav.) ir suveskite savo sukurtą naudotojo vardą ir slaptažodį.

5. Prisijungę prie nuotolinių mokymų platformos ir pasirinkę *Visi mokymai*, galite rinktis, kuriuose mokymuose norite dalyvauti (4 pav.)

| Apie mus Struktūra ir kontaktinė informac                                                              | ja Duomenų apsauga                                                          |                                  |                     |  |
|----------------------------------------------------------------------------------------------------|-----------------------------------------------------------------------------|----------------------------------|---------------------|--|
| Higienos institutas                                                                                    | 6<br>9<br>9                                                                 | Pradžu Visi mokymai Mano mokymai | Kalendorius 🌲 🛱 Q 🛔 |  |
| Visi mokymai                                                                                           |                                                                             |                                  |                     |  |
| Mano mokymai > Mokymai                                                                                 |                                                                             |                                  |                     |  |
| Mokymų kategorijos<br>□ Profesinės kvalifikacijos<br>tobulinimo mokymai (1)                            |                                                                             |                                  | Daugiau ~           |  |
| Mokymai vyksta<br>Pasirinkite +                                                                        | leškoti mokymų Q                                                            |                                  |                     |  |
| Trukmė<br>Pasirinkite •                                                                                |                                                                             |                                  |                     |  |
| Kam skirta                                                                                             | Psichologinio smurto prevencija<br>asmens sveikatos priežiūros<br>įstaigose |                                  |                     |  |
| akušeriams<br>bendrosios praktikos<br>slaugytojams<br>biomedicinos technologams<br>burnos higienistams | © ∠ Yali.                                                                   |                                  |                     |  |

4 pav. Visi mokymai

6. Mokymai gali būti mokami arba nemokami:

6.1. Sumokėti už mokymus galite naudodamiesi savo el. bankininkyste. Prie mokymų pasirinkę *Dalyvauti mokymuose*, spauskite *Apmokėti* ir būsite nukreipti į apmokėjimo procedūrą. Apmokėti gali tik prisijungę naudotojai. Atlikę mokėjimą būsite automatiškai priskirti į Jūsų pasirinktus mokymus.

| Kausos sistemos anatomija ir inzuologija. Visuotanis naujagimių kiausos tukrinimas.<br>Pagrindiniai tyrimai, patikros metodai. Tyrimo rezultatų interpretacija                                                                                                    |                                                                                                    |  |
|----------------------------------------------------------------------------------------------------|----------------------------------------------------------------------------------------------------|--|
|                                                                                                    | 24 Eur                                                                                                    |  |
| Apžvalga                                                                                                    | Dalyvauti mokymuose                                                                                                    |  |
| Apie mokymus<br>Šių mokymų metu nagrinėsite tokias temas kaip klausos sistemos anatornija ir fiziologija, visuotinis naujagimių klausos<br>tikrinimas, pagrindiniai tyrimai, patikros metodai, tyrimo rezultatų interpretacija. Atliksite įvairias praktines užduotis.<br>Mokymų veda patyrę profesionalūs dėstytojai. | Trukmė:     22 val.       Mokymai vyksta:     22 val.       nuotoliniu asinchroniniu būdu     20 val.       Kam skirta:     20 val.       bendroslos praktikos slaugytojams, burnos higienistams     20 val. |  |
| Registruokitės į mokymus<br>Jūsų pasirinkti mokymai yra mokami. Spauskite mygtuką apačioje, norėdami pradėti apmokėjimo procedūrą.<br>Tęsdami mokėjimo procedūrą Jūs patvirtinate ir sutinkate su Pirkimo-pardavimo taisyklėmis<br>24,00 €<br>Apmokėti                                                                 | Pažymėjimas: Taip<br><b>į šiuos mokymus įtraukta</b><br>Lištekliai<br>G Testai                                                                                                    |  |
|                                                                                                    | $\begin{array}{c} \text{Pasibalinkite} \\ \hline (X) \hline f \hline in \\ \hline \\ \hline \\ \\ \\ \\ \\ \\ \\ \\ \\ \\ \\ \\ \\ \\ \\ $                                                                   |  |

5 pav. Apmokėjimas

Jei nesinaudojate el. bankininkyste ar norite apmokėti kitais būdais, turite el. pašto adresu <u>emokymai@hi.lt</u> atsiųsti laišką nurodydami savo vardą, pavardę, mokymų pavadinimą ir datą bei pridėti mokėjimą patvirtinantį dokumentą. Administratorius priskirs Jus į mokymus ir išsiųs Jums patvirtinimą. Apmokėjimo rekvizitus rasite <u>https://emokymai.hi.lt</u> puslapio apačioje. 6.2. Jei ketinate dalyvauti nemokamuose mokymuose, galite įsiregistruoti iškart prie mokymų pasirinkę *Iregistruoti mane*.

Kilus klausimų kreipkitės el. paštu emokymai@hi.lt